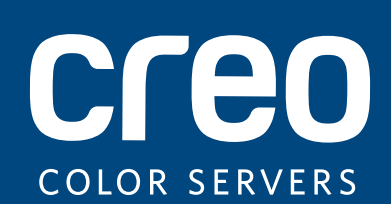

# **Release Notes**

English

# Xerox CX Print Server, Powered by Creo Color Server Technology, for the Xerox Color 550/560 Printer

Version 1.0 Service Pack 1

739-00622A-EN Rev A

### Copyright

Eastman Kodak Company, 2011. All rights reserved.

This document is also distributed in PDF (Portable Document Format). You may reproduce the document from the PDF file for internal use. Copies produced from the PDF file must be reproduced in whole.

### Trademarks

Kodak, Creo, InSite, and Prinergy are trademarks of Kodak.

Acrobat, Adobe, Distiller, Illustrator, Photoshop, and PostScript are trademarks of Adobe Systems Incorporated. Apple, AppleShare, AppleTalk, iMac, ImageWriter, LaserWriter, Mac OS, Power Macintosh, and TrueType are registered trademarks of Apple Inc. Macintosh is a trademark of Apple Inc., registered in the U.S.A. and other countries. Hexachrome, PANTONE, PANTONE Goe, PANTONE Hexachrome, and PANTONE MATCHING SYSTEM are the property of Pantone, Inc.

PEARL, PEARLdry, PEARLgold, PEARLhdp, and PEARLsetter are registered trademarks of Presstek, Inc.

Xerox and the sphere of connectivity design are trademarks of Xerox Corporation in the United States and/or other countries.

### **FCC Compliance**

Any Creo branded equipment referred to in this document complies with the requirements in part 15 of the FCC Rules for a Class A digital device. Operation of the Creo branded equipment in a residential area may cause unacceptable interference to radio and TV reception, requiring the operator to take whatever steps are necessary to correct the interference.

### **Product Recycling and Disposal**

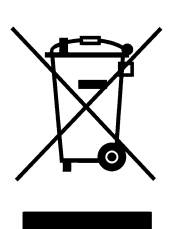

If you are managing the disposal of your Xerox product, please note that the product contains perchlorate, lead, mercury, and other materials whose disposal may be regulated due to environmental considerations in certain countries or states. The presence of perchlorate, lead and mercury is fully consistent with global regulations applicable at the time that the product was placed on the market.

Application of this symbol on your equipment is confirmation that you must dispose of this equipment with agreed national procedures.

In accordance with European legislation, end of life electrical and electronic equipment subject to disposal must be managed within agreed procedures.

For the proper treatment, recovery, and recycling of old products and used batteries, please take them to applicable collection points in accordance with your national legislation and directives 2002/96/EC and 2006/66/EC. By disposing of these products and batteries correctly, you will help save valuable resources and prevent any potential negative effects on human health and the environment that could otherwise arise from inappropriate waste handling. In accordance with national legislation, penalties may be applicable for incorrect disposal of this waste.

Xerox operates a worldwide equipment take back and reuse/recycle program. Contact your Xerox sales representative (1-800-ASK-XEROX) to determine whether this Xerox product is part of the program. For more information about Xerox environmental programs visit http://www.xerox.com/environment.

For perchlorate disposal information, contact your local authorities. In the United States, you may also refer to the California Department of Toxic Substances Control (DTSC) or see <a href="http://www.dtsc.ca.gov/hazardouswaste/perchlorate">http://www.dtsc.ca.gov/hazardouswaste/perchlorate</a>.

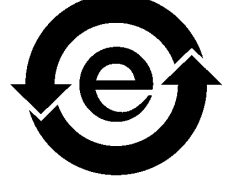

This electronic information product complies with Standard SJ/T 11363 - 2006 of the Electronics Industry of the People's Republic of China.

### REACH

Please consult <u>www.kodak.com/go/REACH</u> for information about the presence of substances included on the candidate list according to article 59(1) of Regulation (EC) No. 1907/2006 (REACH).

### Limitation of Liability

The product, software or services are being provided on an "as is" and "as available" basis. Except as may be stated specifically in your contract, Kodak and its subsidiaries, and affiliates expressly disclaim all warranties of any kind, whether express or implied, including, but not limited to, any implied warranties of merchantability, fitness for a particular purpose and non-infringement.

You understand and agree that, except as may be stated specifically in your contract, Kodak and its subsidiaries, and affiliates shall not be liable for any direct, indirect, incidental, special, consequential or exemplary damages, including but not limited to, damages for loss of profits, goodwill, use, data or other intangible losses (even if Kodak has been advised of the possibility of such damages), resulting from: (i) the use or the inability to use the product or software; (ii) the cost of procurement of substitute goods and services resulting from any products, goods, data, software, information or services purchased; (iii) unauthorized access to or alteration of your products, software or data; (iv) statements or conduct of any third party; (v) any other matter relating to the product, software, or services.

The text and drawings herein are for illustration and reference only. The specifications on which they are based are subject to change. Kodak may, at any time and without notice, make changes to this document. Kodak, for itself and on behalf of its subsidiaries, and affiliates, assumes no liability for technical or editorial errors or omissions made herein, and shall not be liable for incidental, consequential, indirect, or special damages, including, without limitation, loss of use, loss or alteration of data, delays, or lost profits or savings arising from the use of this document.

www.creoservers.com

Internal 739-00622A-EN Rev A Revised February 2011

# Contents

| Introduction                                                                     | 1           |
|----------------------------------------------------------------------------------|-------------|
| What Is in These Release Notes<br>Printing This Document                         | 1<br>1      |
| Installing Service Pack 1                                                        | 2           |
| Before You Install Service Pack 1<br>Installation Procedure                      | 2           |
| New Features                                                                     | 4           |
| Printer Setup parameter<br>Support of XPIF attributes<br>Creo web user interface | 4<br>4<br>5 |
| Performing a New Calibration<br>Creating searchable PDFs via scanning            | 7<br>8      |
| Problems Fixed                                                                   | 10          |
| Limitations<br>Native PDF workflow                                               | 11<br>11    |
| Known Problems                                                                   | 12          |

# Introduction

Welcome to the Xerox CX print server, powered by Creo color server technology, for the Xerox Color 550/560 Printer release notes. This document describes general information, limitations, known problems, and tips about the CX print server.

## What Is in These Release Notes

The release notes include the following sections:

- Installing Service Pack 1 lists information about installing the CX print server release.
- *New Features* lists information about new features for this CX print server release.
- *Problems Fixed* lists the problems that are resolved in this release of the CX print server software.
- Limitations lists the limitations for this CX print server release.
- Known Problems lists known problems for this CX print server release.

## **Printing This Document**

Change the paper size to print this document on any printer.

- 1. Open the PDF file in Adobe Acrobat.
- 2. From the File menu, select Print.

The Print dialog box appears.

- 3. Select the desired paper size, for example, A4 or letter.
- 4. In the **Page Scaling** list, select **Fit To Printable Area** or **Shrink To Printable Area**.

**Note:** The names in the Page Scaling list vary according to the version of the Adobe Acrobat software.

5. Click OK.

This document is printed on either A4 or letter size paper.

# **Installing Service Pack 1**

This section lists information about installing CX print server 1.0 Service Pack (SP)1 software.

## **Before You Install Service Pack 1**

You can install CX print server 1.0 SP1 on top of one of the following configurations:

- CX print server 1.0
- CX print server 1.0 and additional patches
- CX print server 1.0 and Update 1.2
- CX print server 1.0, Update 1.2, and additional patches

## Installation Procedure

**Requirements:** CX print server 1.0 SP1 must be downloaded on a Windows computer that has Internet Explorer 7 or later.

**Note:** If Service Pack 1 update has already been installed, do not perform the installation procedure. Proceed to the *New Features* section.

- 1. Exit the CX print server software.
- 2. Download the Service Pack 1 zip file from the http://www.support.xerox.com Web site to a Windows computer that has Internet Explorer 7 or later.
- Copy the CX560\_V1\_SP1.zip file or disk image to your CX print server shared disk and then extract the zip file.
- 4. Double-click the **setup.exe** file to start the installation process.
- 5. Follow the steps in the Installation Wizard and when prompted, click **Yes** to restart the system.

After the system restarts, the CX print server software starts automatically.

6. From the Help menu, select About.

7. In the Updates box, verify that the CX560\_v1.0\_SP1 update appears.

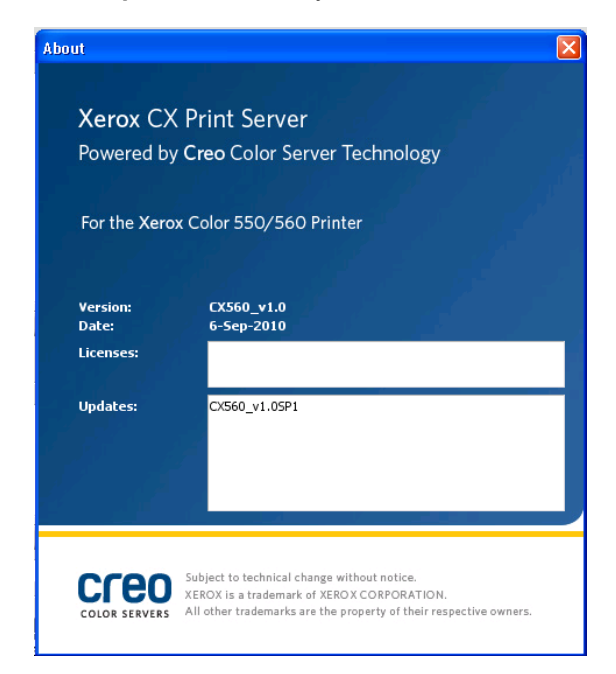

# **New Features**

## **Printer Setup parameter**

A new parameter, **Printer Setup**, was added to the Preferences window. The options in this parameter enable you to define network printer information.

**Note:** If the Xerox Color 550/560 Printer's administrator password was modified, make sure that you also modify the password on the CX print server.

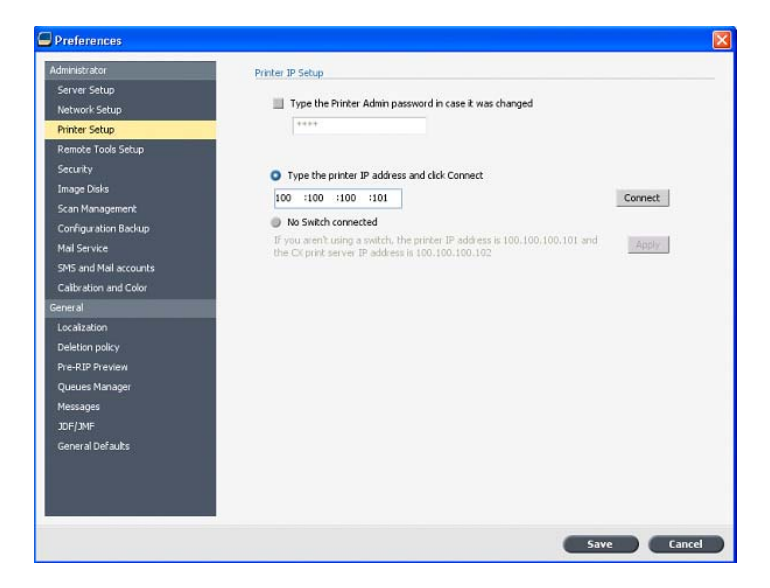

## Support of XPIF attributes

Support for FFPM 9.0 and the Xerox Color 550/560 Printer is now available.

## Creo web user interface

From the Xerox Color 550/560 Printer's touch screen, you can use the Creo web user interface to view jobs in the CX print server print and process queues, view the calibration status of the printer, and perform off-the-glass calibration. The type of calibration you can perform depends on the CX print server configuration that you have.

#### Notes:

- You can also calibrate the Xerox Color 550/560 Printer using your client workstation via the Remote Desktop Connection or directly on the CX print server.
- If the Xerox Color 550/560 Printer's administrator password was modified, make sure that you also modify the password on the CX print server (Preferences > Printer setup).

Before you begin using the Creo web user interface, you must enable the Creo web user interface on the printer.

#### Creating a new certificate

Perform the following procedure on the CX print server or on your Windows computer.

- 1. Start your Internet browser.
- 2. To open the CentreWare Internet Services (CWIS) page, in the address bar, type the printer's IP address.

Note: To find the IP address, tap Machine Status on the printer's panel.

- 3. Click the Properties tab.
- 4. Log on using **admin** as the user name and **1111** as the password.
- 5. Select Security > Machine Digital Certificate Management.
- 6. Click Create New Certificate, and then select Self-Signed Certificate.
- 7. In the Public Key Size list, verify that the size is set to 1024 Bits.
- 8. In the **Days of Validity** box, type the number of days (usually 9999), and then click **Apply**.

#### **Enabling HTTP-SSL**

Perform the following procedure in the CWIS page.

- 1. Select Security > SSL/TLS Settings.
- 2. In the HTTP-SSL/TLS Communication area, select the Enabled check box.
- 3. If required, type the port number that you want to use.
- 4. Click Apply and then click Reboot the Machine.

#### **Enabling Extensible Services**

Perform the following procedure on the CX print server or on your Windows computer.

- 1. Start your Internet browser.
- 2. To open the CentreWare Internet Services (CWIS) page, in the address bar, type the printer's IP address.

Note: To find the IP address, tap Machine Status on the printer's panel.

- 3. Click the **Properties** tab.
- 4. Log on using **admin** as the user name and **1111** as the password.
- 5. Select General Setup > Extensible Service Setup.
- 6. In the Extensible Services Registration area, click Configure.
- 7. Click Enable All, and then click Apply.
- 8. Select the Enable the Extensible Services Browser check box.
- 9. Click Apply.

#### Adding the Xerox Color 550/560 Printer's IP address

Perform the following procedure on the CX print server.

- 1. In the CX print server workspace, from the File menu, select Preferences.
- 2. Select the Printer Setup tab.
- 3. Under Printer IP Setup, type the printer's IP address.
- 4. Click Connect.

A message appears when communication between the printer and the CX print server is established.

5. Click **OK** and then click **Save**.

#### Testing the Creo web user interface

> On the printer's control panel, tap Services Home.

Verify that **Creo Color Server** is displayed and enabled on the printer's touch screen.

### Accessing the Creo web user interface

> On the printer's touch screen, touch **Creo Color Server**.

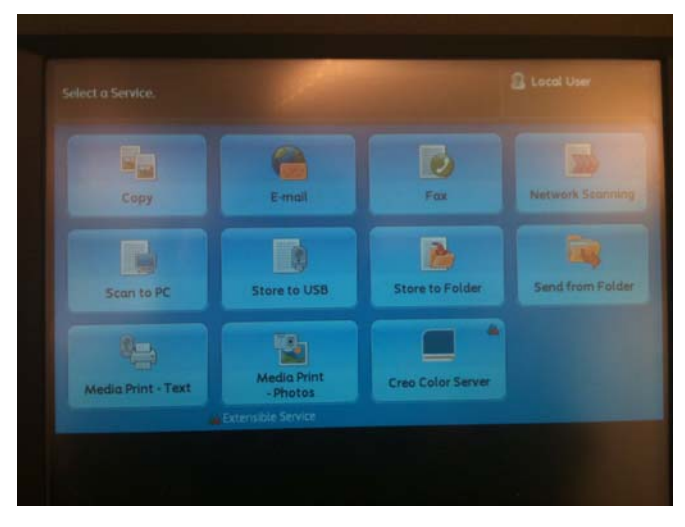

The Creo web user interface window appears.

#### Viewing jobs in the print and process queues

1. Touch Job List.

The Job List window appears.

- 2. Perform one of the following actions:
  - Touch Process Queue to view jobs in the CX print server process queue.
  - Touch Print Queue to view jobs in the CX print server print queue.

### Viewing the calibration status of the printer

1. From the Creo web user interface window, touch Calibration Status.

The Calibration Status window appears and displays the following information:

- Date and time of the last calibration
- · If the calibration was completed successfully or failed
- 2. Touch New Calibration if you need to perform a new calibration.

## **Performing a New Calibration**

### Printing the off-the-glass calibration chart

- 1. Perform one of the following actions:
  - From the Creo web user interface window, touch New Calibration.
  - From the Calibration Status window, touch New Calibration.

The Print Calibration Chart window appears.

- 2. In the **Tray** list, touch the desired tray and media type.
- 3. In the Screening Method list, touch the desired screening method.

- 4. In the **No. of copies** list, touch the arrow and select the number of copies that you want to print.
- 5. (Optional) To print the calibration instructions, touch Yes.
- 6. Touch Print.

The Prepare for Scan window appears.

#### Calibrate the scanner and printer

- 1. On the platen glass of the printer, place the KODAK Gray Scale calibration chart and the off-the-glass calibration chart next to each other, facing down.
- 2. On the printer's touch screen, touch Services Home.
- 3. Touch Network Scanning.
- 4. On the Network Scanning tab, touch the calibration scan box.
- 5. Touch the Advanced Settings tab.
- Touch the Color Space button to select the specific color space of the Xerox Color 550/560 Printer.
- 7. Touch the Device Color Space button.
- 8. Touch Save.
- 9. On the control panel, press Start to start scanning the charts.

The charts are scanned and measured and a calibration table is created and mapped automatically.

10. Press Home on the printer's control panel to return to the main window.

### Creating searchable PDFs via scanning

You can use the Xerox Color 550/560 Printer's scanning feature to create a PDF file in which text found inside the file can be searched.

**Note:** The following settings are not saved and therefore you must perform this procedure each time you want to create a searchable PDF file.

- 1. In the CX print server workspace, from the File menu, select Preferences.
- 2. Select the Printer Setup tab.
- 3. Under Printer IP Setup, type the printer's IP address.
- 4. Click Connect.

A message appears when communication between the printer and the CX print server is established.

5. Click OK.

The Creo templates are now available on the printer.

- 6. On the printer's touch screen, touch Network Scanning.
- 7. Touch the desired Creo template.
- 8. Touch the Filing Options tab, and then touch File Format.

- 9. In the File Format window, make sure that **PDF** is selected.
- 10. Touch Searchable Text.
- 11. Touch Searchable, and then touch Save.
- 12. Touch Save again.
  - You can now use this template to create a searchable PDF file.

# **Problems Fixed**

This section lists problems that are resolved in this release of the CX print server software.

- In the Preferences window, the Xerox Color 550/560 Printer and CX print server IP addresses were switched.
- In the Accounting Viewer, calendar dates could not be selected.
- When printing from Tray 5, the tray displayed a Broken status and then an Out of Position message appeared.
- 25 page booklets couldn't be printed on Plain A media.

# Limitations

This section lists limitations in the CX print server software.

## Native PDF workflow

- The Run immediately option can't be used with the native PDF workflow.
- Native PDF workflow options are not available via the Print Driver software.
- Native PDF workflow supports CMYK workflow only.
- In the Native PDF workflow, the following options will not be applied:
  - Admin page
  - □ Photo touch-up
  - PDF optimization
  - Use protected CMYK values
  - Use protected RGB values
  - Use protected gray values
  - CMYK auto rendering intent (Switch to Relative)
  - RGB auto rendering intent (Switch to Perceptual)
  - Split to booklets
  - Font substitution
  - Spot based on destination profile
  - Small text protection
  - CMYK rendering intent and Use embedded source profile
  - RGB rendering intent and Use embedded source profile
  - □ Apply CMYK Emulation and Spot dictionary

# **Known Problems**

- In Mac OS, the number of copies in Adobe Acrobat are mapped to the number of pages on the CX print server.
- Two lines in the fold marks are missing from one side of the image.
- Barcode and corner marks are not printed when Duplo DSF-2000 or DC-645 is selected.
- The CX print server does not reestablish a connection after a 127-211 fault. After any printer fault, you must turn off and then turn on both the printer and the CX print server.
- If you are reinstalling the CX print server software and consistently receive an error message after DVD 2, open Disk Management in Windows and verify that Disk 1 (Partition) is set to basic or dynamic. If the partition is set to basic, convert it to dynamic.
- The Web Center is only accessible with the IP address followed by port 8080.
- When you are retreiving a job that was archived, the process indicator displays 0%.

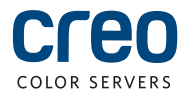